## FYDO Clinic Update 06/10/2023

### 2 Step Authenticator App Additions

FYDO requires all users to complete the 2 Step Authentication process. However, they are given the option to use SMS, Email or an App to complete this verification.

Clinics are now able to **require** users to utilise an **Authenticator App** to complete the **Two Step Authentication Process.** 

The Authenticator App is the most reliable & secure option for 2 Step Verification & clinics are able to enforce the use of this in **Settings > System Configuration**.

×

### **Download Invoice**

We have added a new **Download Invoice** option to the **Accounts** screen within a patient file. Clinics who have direct printing setup for FYDO will benefit from this new option, as previously they were unable to download an invoice.

×

For previous updates, please visit <a href="https://wiki.fydo.cloud/updates-clinic/">https://wiki.fydo.cloud/updates-clinic/</a>

## FYDO Clinic Update 18/09/2023

### **Appointments Screen Custom View Addition**

Users will now be able to create custom views that display the patient's **Preferred Name** on the Appointment Screen.

×

### **Patient Name Hover Additions**

When users hover over the patient's name, they will now be able to see the patients **Preferred** 

#### Name & their Maiden Name.

×

### **Bug Fix**

• The issue some users were experiencing with being unable to reallocate payments has been resolved.

For previous updates, please visit <a href="https://wiki.fydo.cloud/updates-clinic/">https://wiki.fydo.cloud/updates-clinic/</a>

## FYDO Clinic Update 03/08/2023

### Letters - Adding Words to the Dictionary

Users are now able to add words to the **Dictionary** when typing **Letters**. When a word is underlined with red that you would like added to the **Dictionary**, simply **Right Click > Add to Dictionary**.

×

### **IFC Message**

We have added the option **IFC Message**, this gives users the ability to add a customised message or choose a message already created.

To create **IFC Messages** that will be stored as an option from the drop-down, go to **Settings > Invoice/IFC Messages**.

×

For previous updates, please visit <a href="https://wiki.fydo.cloud/updates-clinic/">https://wiki.fydo.cloud/updates-clinic/</a>

## FYDO Clinic Update 28/07/2023

### **Interactive Arrears Report**

There is now an option to view the **Arrears Report** in **Interactive** mode.

×

When interactive mode is selected, users will be able to view their outstanding debt (arrears), defined down to patient specifics.

| All Funds      |     | *   |        | Next FU | Next FU  |         |           |         |       |        |
|----------------|-----|-----|--------|---------|----------|---------|-----------|---------|-------|--------|
|                |     |     |        | All     |          |         | ~         |         |       |        |
|                |     |     |        |         |          |         |           |         |       | Update |
| Patient Name 🖡 | MRN | DOS | Doctor | Inv Num | Inv Date | Balance | Fund Name | Next FU | Notes |        |

This report will allow users to add a **Financial Note** and **Follow Up Date** to outstanding debts by **Right Clicking** on a line and selecting **Financial Note**. This also allows users to easily navigate to a patients **Accounts** and/or **Patient Details**.

×

Users will be able to filter the **Arrears** report by **Next Follow Up**. The options will include: All, Date not Set, Future, Today, as well as Today and Overdue. When selecting today and overdue for example, it will show the user any invoice that is due or overdue based on the **Next Follow Up** date.

×

The Interactive view can also be exported to Excel and Excel - Raw Data

×

## Minor ID/Location ID added to the Support Information

Users will now be able to easily identify their Minor ID/ Location ID by hovering over the **Support** icon in the FYDO main menu.

This ID may assist in easily identifying your clinic when you call FYDO for support (*Note: If there are multiple locations in the one FYDO this will display location 1's ID*).

×

## **Billing Rule Alert**

We have introduced **Billing Rule Alerts** for multiple Item Numbers.

For example, if item 110 has been billed in the last 12 months for a patient, under the same provider number and a user goes to bill an item 110 within the 12 months, a billing alert will pop up. This is just an alert based on the items rules for claiming and users can still proceed with billing the item or the item can be changed by clicking **OK**.

×

### **Doctor Setup - Hospital**

Under a Doctors setup, there is now an option to link a **Hospital** to their provider number. This will save time for users when billing for a doctor that has multiple provider numbers and multiple hospital locations, as FYDO will know what hospital to select automatically when when a specific provider number is selected for billing.

To Link a **Hospital** to a **Doctors** provider number go to **Settings > Doctors** 

×

### **Unblock User Permission - Relocated**

The permission setting that allows the ability to **Unblock** a user, after they have entered their password incorrectly too many times, has been relocated to ensure it is easier to find.

This setting is now found by navigating to **Settings > User Groups** & selecting the user group that you wish to allow this ability to.

This function will be automatically set to  $\mathbf{OFF}$  & will need to be assigned to the user groups that require to be able to perform this function.

×

For previous updates, please visit <a href="https://wiki.fydo.cloud/updates-clinic/">https://wiki.fydo.cloud/updates-clinic/</a>

## FYDO Clinic Update 20/07/2023

## Added fields to the Print List - Raw Data Export

There have been additional fields added to the **Print List > Export to Raw Data** 

×

New patient fields include:

- Address
- Email Address
- Health Fund Details
- Health Fund Number
- Pension Number

For previous updates, please visit <a href="https://wiki.fydo.cloud/updates-clinic/">https://wiki.fydo.cloud/updates-clinic/</a>

# FYDO Clinic Update 07/07/2023

#### Show Last 15 MRN's

FYDO now allows users to easily & efficiently identify the last 15 MRN's/Patients that they have interacted with & navigate to them.

This feature can be utilised by simply hovering over the **Patient** tab in the main menu & selecting the desired patient.

#### ×

## Find Available Appointments Report

There is now a report that can be used to **Find Available Appointments.** This report will show 3 months worth of available appointments at a time, as opposed to the **Find Available Appointments** option on the **Appointments** screen, which will show the next 20 available appointments.

The report can be found under **Reports > Clinic Reports.** 

×

For previous updates, please visit <a href="https://wiki.fydo.cloud/updates-clinic/">https://wiki.fydo.cloud/updates-clinic/</a>

## FYDO Clinic Update 30/06/2023

### **Deleted Transaction Report**

A New **Export To** option has been added to the **Deleted Transaction Report**. Users are now able to export this report to **Excel - Raw Data** format.

×

### **Hide Inactive Doctors**

By default, Inactive Doctors will no longer show under the **Doctor** filter for the following reports:

- Payments
- Transactions
- Revenue

If users wish to view the Inactive Doctors, they will need to click the tick box next to the Doctor filter called **Include Inactive Doctors**.

×

## **Bug Fix**

• The issue some users were experiencing with Location Restrictions not working correctly when billing is now resolved

For previous updates, please visit <a href="https://wiki.fydo.cloud/updates-clinic/">https://wiki.fydo.cloud/updates-clinic/</a>

## FYDO Clinic Update 15/06/2023

## **End of Day Banking**

The **End of Day Banking** has been relocated to the main menu. This is to assist in easy access for staff performing this task, as they no longer need to enter the settings menu.

×

The permissions associated with the **End of Day Banking** have not changed. However, they have also been relocated in the **User Groups** to come under their own heading.

### **Gender Field**

We have added a **Gender** field to the **Patient Details** screen. This field will automatically populate based on the sex.

For example – when Male is selected as Sex, Gender will automatically change to "Man, or boy, or male" and Female Sex has been mapped to "Woman, or girl, or female." However, the Gender field can be overwritten to any other value provided.

×

×

#### **Bug Fix**

- The issue that users were experiencing when using the Save As option for a letter is now resolved
- The issue some users were experiencing with a doctors Default Bill Type not working has now been resolved
- The issue some users were experiencing when billing using the bill type Private Other has now been resolved

For previous updates, please visit <a href="https://wiki.fydo.cloud/updates-clinic/">https://wiki.fydo.cloud/updates-clinic/</a>

## FYDO Clinic Update 08/06/2023

#### **DVA Card Colour Addition**

FYDO will now automatically populate the  $Veteran\ Card\ Colour$  when a successful OPV is done & DVA return the information.

×

### New Option to Search for Referring Doctors

Users are now able to search for Referring Doctors by typing the suburb.

×

For previous updates, please visit <a href="https://wiki.fydo.cloud/updates-clinic/">https://wiki.fydo.cloud/updates-clinic/</a>

# FYDO Clinic Update 01/06/2023

#### **New Look Patients Screen**

The Patients Screen has received a makeover. It has all the same functionalities, just with a fresh new look.

×

### **Bug Fix**

The ordering of the List View by time, when using a Custom-Made View, has been fixed.

For previous updates, please visit <a href="https://wiki.fydo.cloud/updates-clinic/">https://wiki.fydo.cloud/updates-clinic/</a>